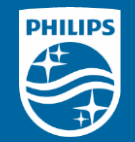

Philips Field App Master Connect (MC) Overview

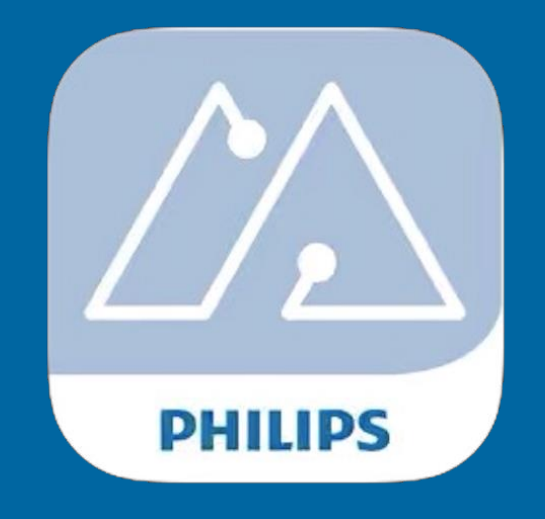

Version 1.0

### **Compatible smartphones**

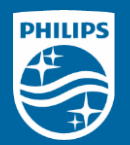

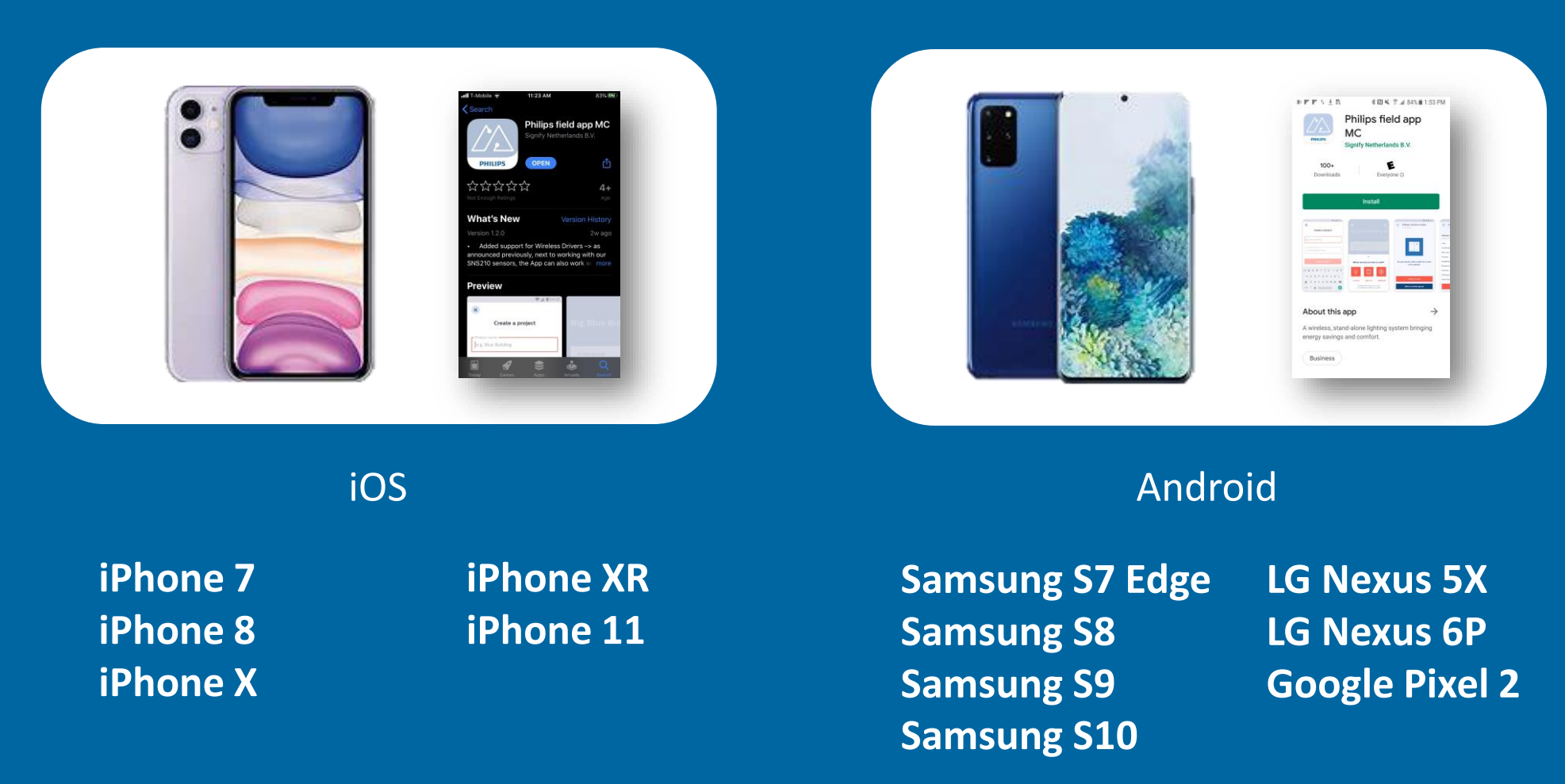

Note 1: For devices not shown Signify cannot guarantee the performance of MasterConnect Note 2: Minimum OS requirement is iOS 11 (w/ BLE 4.2) or Android 6.0 (with BLE 4.2)

### Improved user interface and ease of use

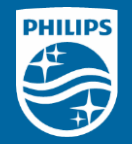

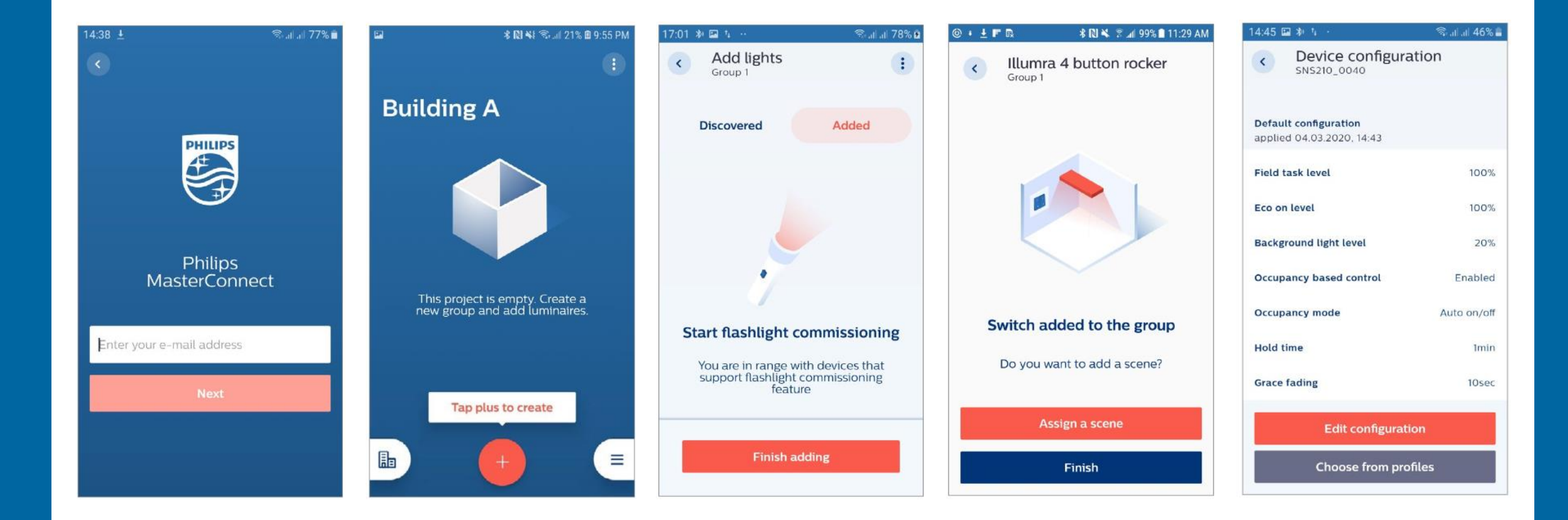

#### MasterConnect features summary

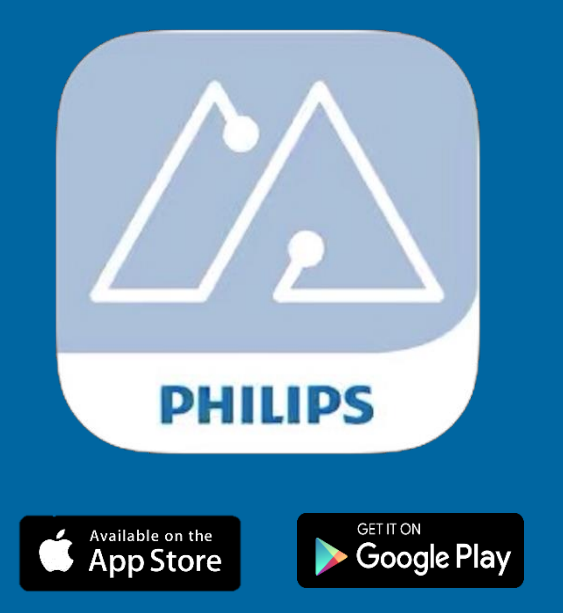

Register & login via email

- Secure code received on email account

#### **Create project**

- Set of devices over a logical space within a project

#### Add sensor/switch

- Flashlight
- List based
- **Group control**

#### **Sensor configuration**

- Group-level & single light configuration

#### Scene setting

- At zone level or whole group level

#### Profiles

- Creation and storage on phones

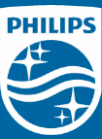

## MasterConnect features summary (cont.)

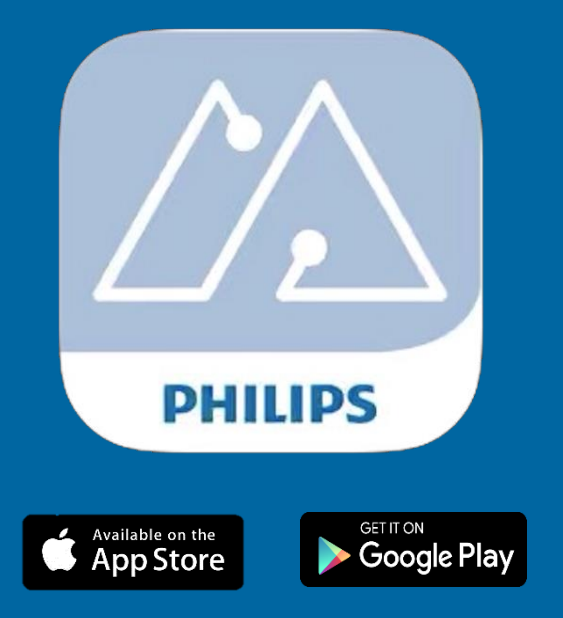

**Occupancy modes** 

**Energy reporting** 

- Energy consumption at group level

**Installer test** 

Group test (switch lights on/off or dim lights up/down)

PHILIPS

- Single test (switch light on/off)

#### Over the air (OTA) upgrade

- Firmware update (after sensor is commissioned)

Security

 Devices do not show up on another user's account/phone

#### **Removal of devices**

- Devices can be removed from groups
- Entire projects can be deleted from the app

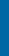

5

## Login

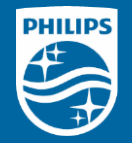

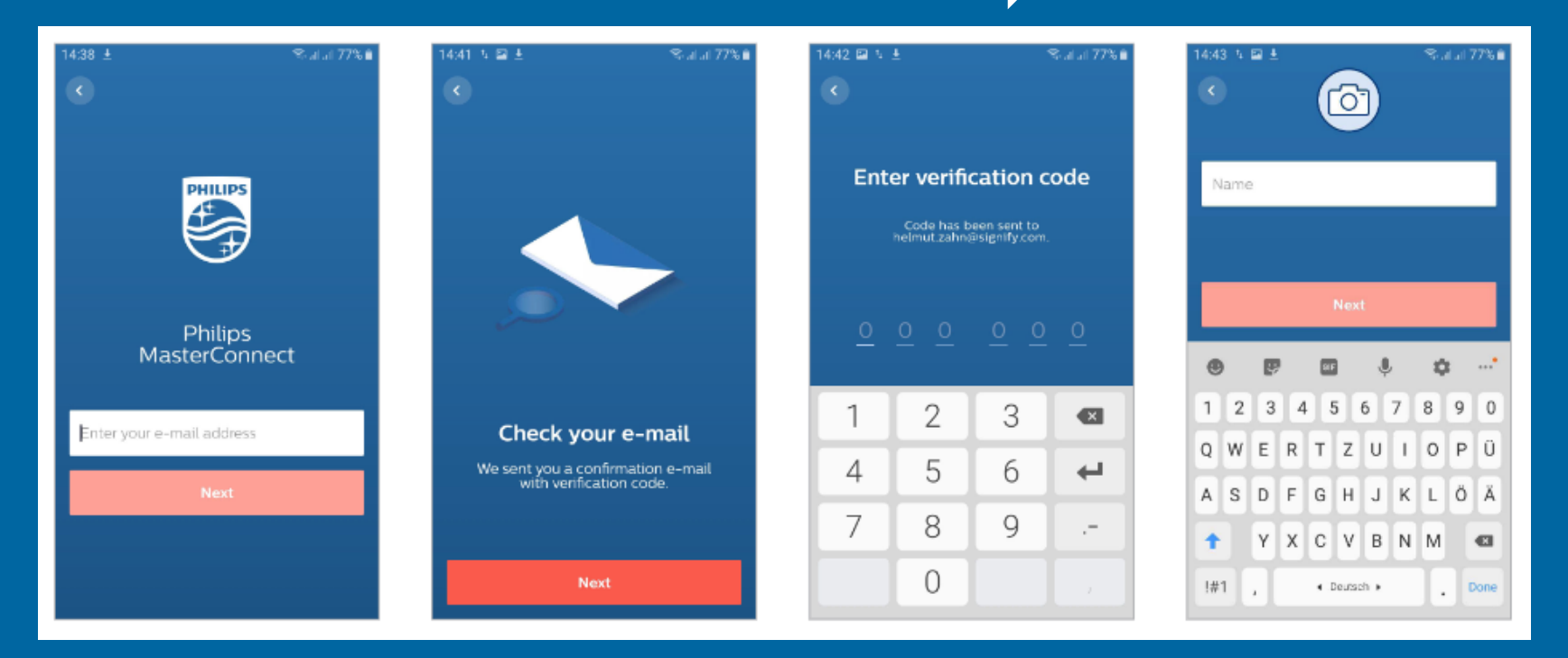

- Register with an e-mail address
- Verification code is issued at every log-in; no password is needed

## Create project & wireless control group

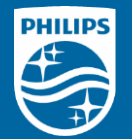

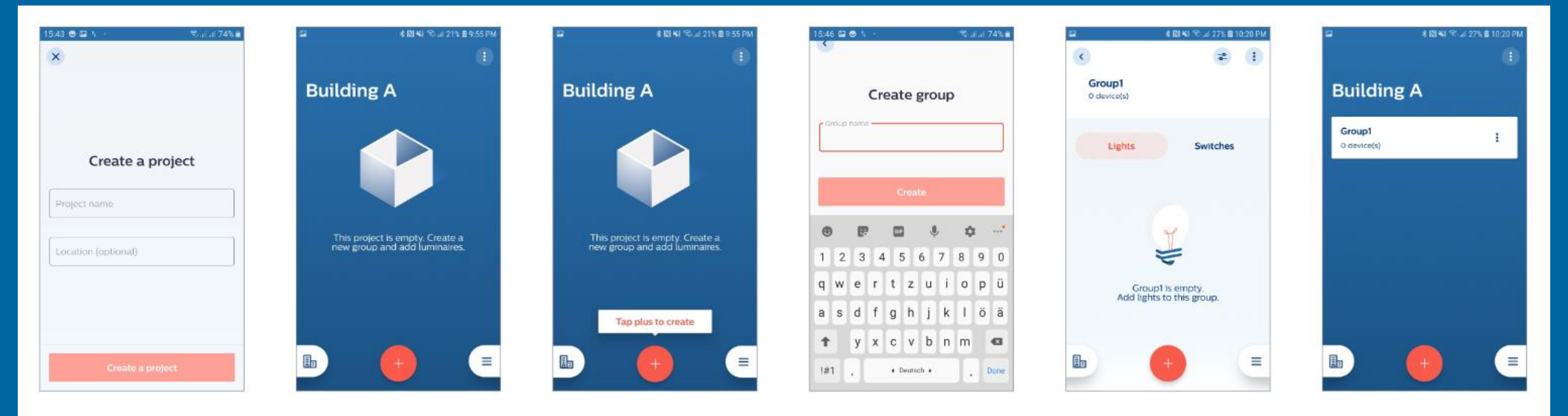

- Project name can be associated with a building
- Group names can be associated with rooms or areas within the building

## Grouping (add SNS210 MC)

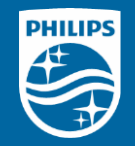

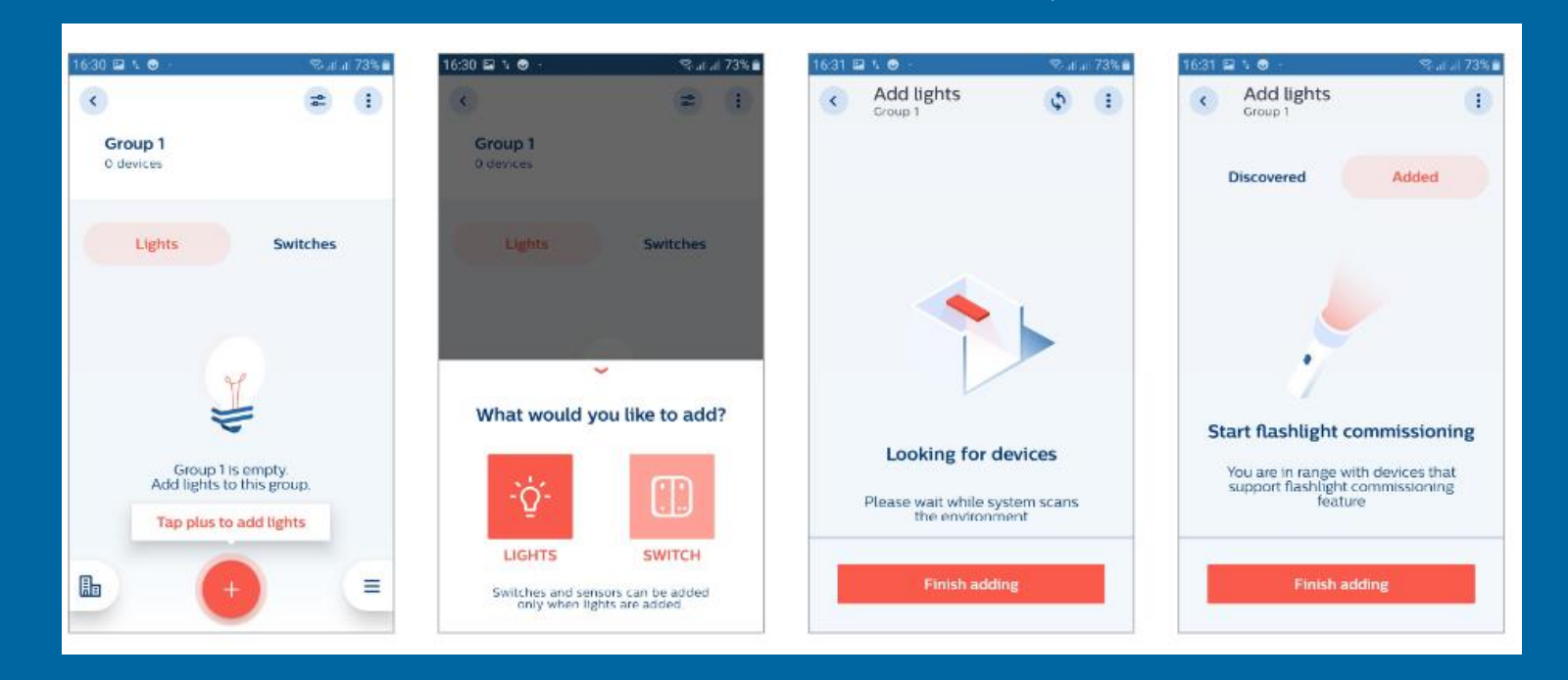

- Detection of SNS210 MC occurs at this point
- Maximum number of lights in a group; 40 (no switches), 30 (with switches), 20 (energy reporting)
- When no switch is used all lights are operated in automatic mode only

## Add via flashlight

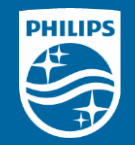

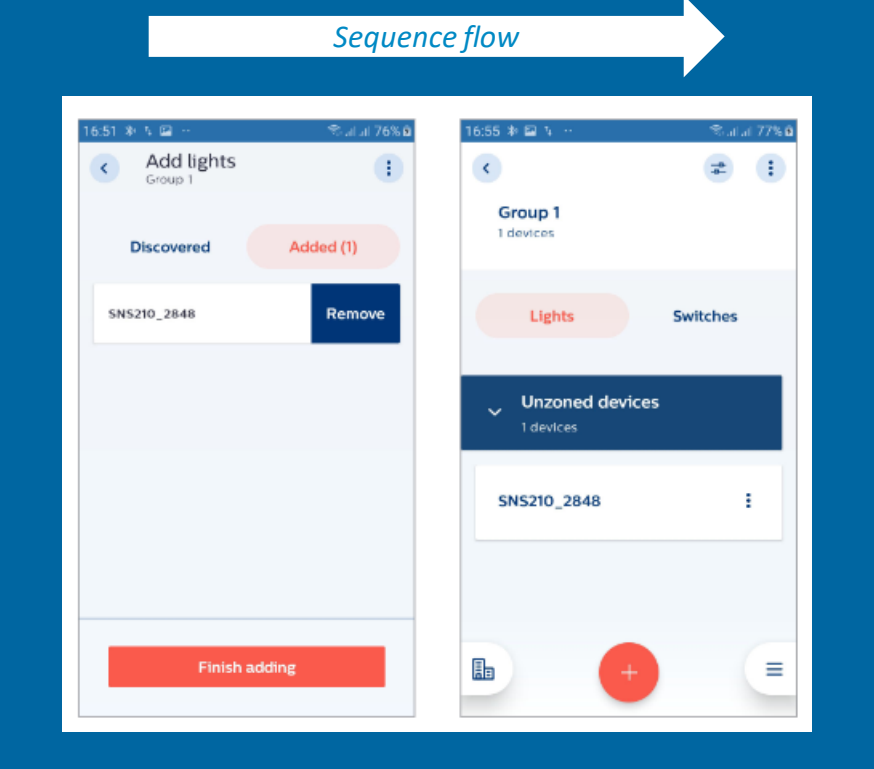

6 ...

- Steep light increase (>= 5,000 lux or 500 lumens) triggers detection by SNS210 MC
- Wait for 2 beeps from the smartphone then light will show up in Added menu
- Wait for another 3 seconds before proceeding to the next light

# Add via Received Signal Strength Indicator (RSSI)

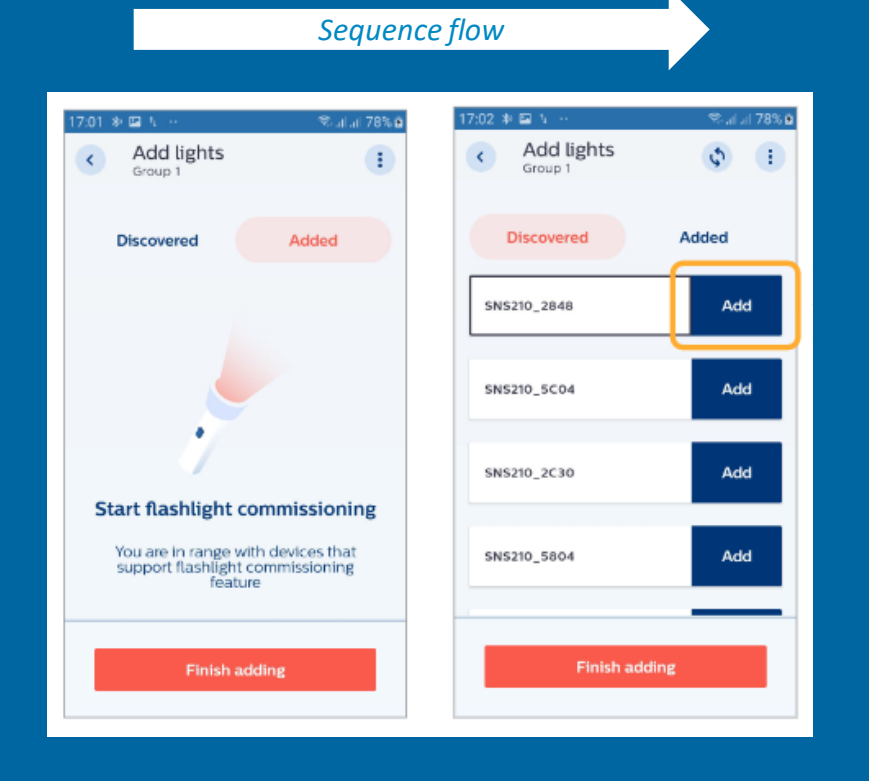

PHILIPS

- Bluetooth signal strength from SNS210 MC is used for this method
- All detected sensor will be displayed as shown
- To check which light in the room is shown, select an entry and the corresponding light will blink 10 times

#### Installer test

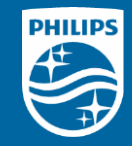

| 09:43 # %            | ₹        | 09:44 🖬 🕸 5.         | %.#      | 09:44 # 🖾 %                 | ≪ata 64%∎ | S +10                | ¥I Ф.И 21% 8 9:55 РМ <sup>.)</sup><br>(]) |
|----------------------|----------|----------------------|----------|-----------------------------|-----------|----------------------|-------------------------------------------|
| Group 1<br>2 devices | $\smile$ | Group 1<br>2 devices |          | Group 1<br>100% - 2 devices |           | Building A           |                                           |
| Lights S             | witches  | Lights               | Switches | Lights                      | Switches  | Group 1<br>2 devices |                                           |
| Unzoned devices      |          | Unzoned devices      |          | Unzoned device              | :5        |                      |                                           |
| SNS210_2848          | 1        | SNS210_2848          |          | SNS210_2848                 | •         |                      |                                           |
| SNS210_0C10          | 1        | Group info           |          | <b>SNS210_0C10</b><br>09    | •         |                      |                                           |
| <b>b</b> (+)         | =        | :0: Enable Test Mode |          | <b>b</b> (+                 | =         |                      | =                                         |

- Testing can be done for individual light or multiple lights
- Turning lights on/off or dimming the lights for verification
- Installer test can only be performed at the group level and not the zone level

## Group configuration

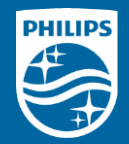

#### Sequence flow

| 09:52 🖼 🕸 🎋  | Statut 65% 8 | 09:52 🖬 🕸 ካ          | katal 65% 🖬 | 09:52 🖴 🕸 🏷                 | Statut 65% ₿ | 09:52 😫 🕷 🛝                     | ≪alat 65% <b>2</b> | 09:53 🖬 🗱 🛝       | ©alat 65% ₿ |
|--------------|--------------|----------------------|-------------|-----------------------------|--------------|---------------------------------|--------------------|-------------------|-------------|
|              |              |                      | ₽ 1         | Group configura     Group 1 | tion         | < Edit configuration<br>Group 1 |                    | × New profile     |             |
| Test Project |              | Group 1<br>2 devices |             | Default configuration       |              | Light level                     |                    |                   |             |
| Cours 1      |              |                      |             | applied 11.02.2020, 09:41   |              | Field task level                | 100%               | Profile name      |             |
| 2 devices    |              | Lights Switch        | hes         | Field task level            | 100%         |                                 | •                  | e g. Conference   |             |
|              |              |                      |             | Eco on level                | 100%         | Maximum dimming level of lights |                    |                   |             |
|              |              | Unzoned devices      |             | Background light level      | 20%          | Eco on level                    | 100%               | Description       |             |
|              |              | 2 devices            |             | Occupancy based control     | Enabled      | Default light level             | •                  | e g. Second floor |             |
|              |              | SN5210 2848          |             | Occupancy mode              | Auto on/off  | Background light level          | 20%                |                   |             |
|              |              |                      |             | Hold time                   | Imin         |                                 |                    |                   |             |
|              |              | SN5210_0C10          |             | Grace fading                | 10sec        | Minimum light level             |                    |                   |             |
|              |              |                      |             | Edit configurat             | ion          | Save and apply                  |                    |                   |             |
|              | =            | <b>b</b> (+)         | =           | Choose from pro             | ofiles       | Save as a new profil            | e                  | Save and apply    |             |

Desired configuration can be assigned with a profile name (e.g. indoor open office)

# Single light configuration

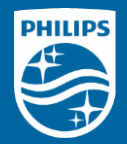

#### Sequence flow

| 14:45 \$1 % 🔿 👘 🖓 al al -    | 14:45 🖴 🕸   | ti - Seall.           | al 46% 🗎 | 14:45 🖴 🕷 ካ 🕓                                      | Salat 46% 🔒 | 14:46 🖴 🕸 🐁 -                                          | Statut 45% ∎ | 14:46 🕸 🖾 노 - 🛸 al al 45% 🗎 |
|------------------------------|-------------|-----------------------|----------|----------------------------------------------------|-------------|--------------------------------------------------------|--------------|-----------------------------|
| <                            | :           | -0-                   | •        | Device configurati     SN 5210_0040                | ion         | <ul> <li>Edit configuration<br/>sNS210_0040</li> </ul> |              | × New profile               |
| <b>test</b><br>3 devices     | SNS2        | 10_0040               |          | Default configuration<br>applied 04.03.2020, 14:43 |             | Light level<br>Field task level                        | 100%         |                             |
| Lights Switches              | Device deta | ils                   |          | Field task level                                   | 100%        | Maximum dimming level of lights                        |              | e g. Conference             |
|                              | BLE MAC     | address 04:DC:90:E0:0 | 00:40    | Eco on level                                       | 100%        | Eco on level                                           | 60%          | Description                 |
| Unzoned devices<br>3 devices | Firmware    | 1.0.0 Upd             | iate     | Background light level                             | 20%         | •                                                      |              | e g. Second floor           |
|                              |             |                       |          | Occupancy based control                            | Enabled     | Default light level                                    |              |                             |
| SNS210_0040                  |             |                       |          | Occupancy mode                                     | Auto on/off | Background light level                                 | 20%          |                             |
|                              |             |                       |          | Hold time                                          | 1000        | Minimum light level                                    |              |                             |
| SNS210_3414                  |             |                       |          | Grace rading                                       | iuse.       | Save and apply                                         |              |                             |
|                              |             |                       | G        | Edit configuration                                 | 1           |                                                        |              |                             |
| VIS210_4CF4                  |             |                       | -        | Choose from profile                                | es          | Save as a new prof                                     | ite          | Save and apply              |

• Further customization can be done at the individual light level

## Configurable parameters for SNS210 MC

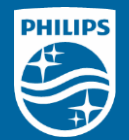

| Parameter Name            | Default value                                                          | Range                                                                | Description                                                                                                    | Parameter Name             | Default value                         | Range                                                                                  | Description                                                                                                    |
|---------------------------|------------------------------------------------------------------------|----------------------------------------------------------------------|----------------------------------------------------------------------------------------------------|----------------------------|---------------------------------------|----------------------------------------------------------------------------------------|----------------------------------------------------------------------------------------------------|
| Field task level          | 100%                                                                   | 1 – 100%                                                             | Maximum trim level of power level of the luminaire.                                                                                                    | Group occupancy<br>sharing | Enabled,<br>Background<br>light level | Background<br>light level or<br>Eco-on level                                           | is a configurable feature to allow<br>SNS210 to share its local<br>occupancy detection status with                                                                                                    |
| Eco-on level              | 100%                                                                   | 1 – Task Level                                                       | A configurable switch-on light<br>level. This parameter enables<br>energy-savings and its value<br>should be a percentage level<br>between the field task level and<br>background light level. |                            |                                       |                                                                                        | other SNS210 nodes in the group.<br>As long as presence is detected<br>within the group, the luminaires<br>stay on at the Background light<br>level/Eco-on level (configurable)<br>in non-occupied areas. |
| Background light<br>level | 20%                                                                    | 1 – Eco on Level                                                     | is the lowest dim level and used when space is not occupied.                                                                                                    | Hold time                  | 10 min                                | 2 – 100 minutes                                                                        | is the time period from the point<br>at which the last movement has<br>been detected (e.g. when last<br>occupant left the room).                                                                          |
| Daylight based control    | Enabled                                                                | Enabled/<br>Disabled                                                 | Turn daylight control on or off.                                                                                                    | Prolong time               | 10 min                                | 2 – 100 minutes                                                                        | The time for which lights remain at the background level before                                                                                                    |
| Occupancy based control   | Enabled                                                                | Enabled/<br>Disabled                                                 | To enable/disable occupancy detection                                                                                                    |                            |                                       |                                                                                        | turning off. Time can be<br>configured from 7 – 100 minutes.                                                                                                    |
| Occupancy mode            | ancy mode Auto on / Auto on/off;<br>Auto off Manual on/<br>off: Manual | Different modes to maximize<br>lighting control behavior with use of | Infinite prolong<br>time                                                                                                    | Disabled                   | Enabled/<br>Disabled                  | When enabled, lights continue to<br>stay on background level and do<br>not switch off. |                                                                                                    |
|                           |                                                                        | on/Auto off                                                          |                                                                                                    | Grace fading               | 10 sec                                | 1 – 25 seconds                                                                         | is the dimming transition time from the Eco-on level to the Background light level.                                                                                                    |

Note: These default values will only be added after SNS210 MC is added to wireless group. Otherwise the light will just stay on.

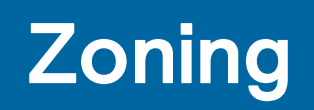

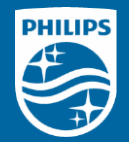

| 1029 * # 5           | 1028 🛛 * 5 🗢 4 x 67% 🕯 | 10:28 😫 # 5 💎                                                                                                    | 1028 B In 1- Scalar 67%      | 10:28 💷 IP N 🔍 🔍 K at 07% 🖬  | 10:29 🖼 ቅ ∿ 😤 2 4 67% è<br>C 📮 1 |
|----------------------|------------------------|----------------------------------------------------------------------------------------------------|------------------------------|------------------------------|----------------------------------|
| Group 1<br>3 devices | Group 1<br>3 devices   | Create a zone                                                                                                    | Select devices for this zone | Select devices for this zone | Group 1<br>3 devices             |
| Lights Switches      | Lights Switches        | Constraint                                                                                                    | Select all                   | Select all                   | Lights Switches                  |
| A Zonet :            | Unzoned devices        | Create azone                                                                                                    | SNS210_2848                  | 5N5210_2848                  | ~ Zonel 1                        |
| A Zone2 :            | SN5210_2848            | 1234567890                                                                                                    | SNS210_0C10                  | 5N5210_0C10                  | ∧ Zone2<br>I devices ±           |
|                      | 다. Create a zone       | ASDFGHJKL                                                                                                    | 313210_0010                  |                              |                                  |
| • • =                | Group Info             | ↑         Z         X         C         V         B         N         M         433           1#1         ,         • Noterlands •         ,         Done | Add to a zone                | Add to a zone                | -ý: Enable Test Mode             |

- A group of lights can be split into different zones
- Each zone can be controlled by a dedicated wireless switch
- Maximum of 5 zones in a group

#### Add wireless switch

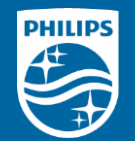

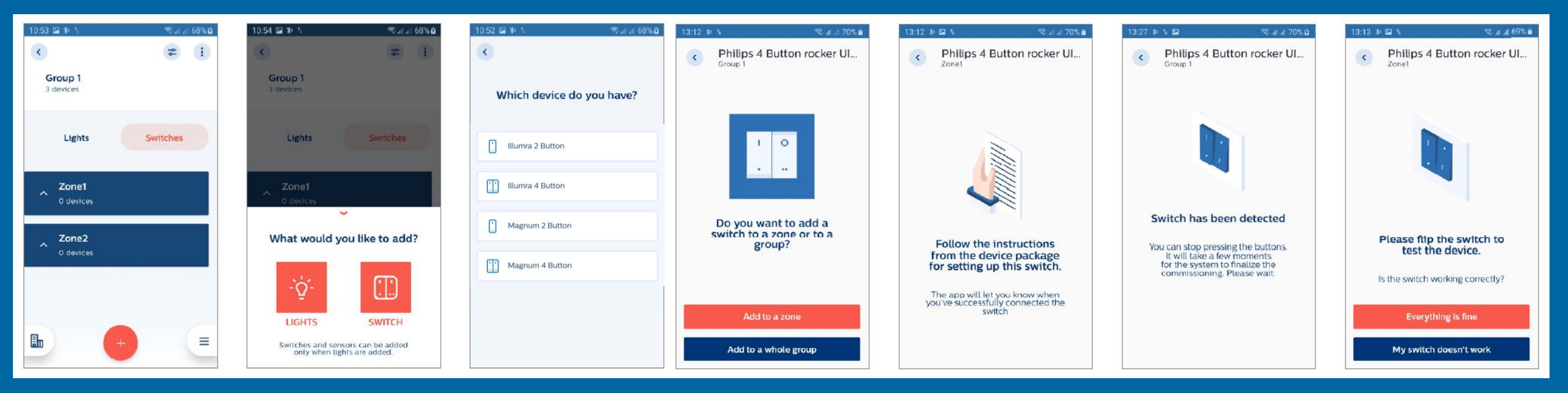

- Only wireless Zigbee Green Power (ZGP) switches from Illumra or Magnum Innovations can be added (same as what are available today)
- Must add SNS210 MC first then switch(es)
- Maximum number of lights in a group is 30 when there is 1 or multiple switches
- Up to 5 switches (all from the same brand) can be added within a group
- Maximum of one 4-button switch per zone

### Wireless switch commissioning cheat sheet

- 1. Set the wireless switch to commission mode by pressing the designated button of your choice
- 2. Execute the long-short-long sequence below to enter the commissioning mode:
  - a. Press and hold the designated button (from Step 1) for > 7 seconds and release it
  - b. Press and hold the same button for < 2 seconds and release it
  - c. Press and hold the same button again for > than 7 seconds and release it
- 3. App will provide confirmation when a switch is added successfully
- 4. (If needed) To change the radio channel from default
  - a. Short press the designated button (from Step 1) once to reset to channel 11
  - b. Short press the designated button again until the light blinks (when an open channel is found)
  - c. Exit by pressing any other button

| PHI | LIPS |
|-----|------|
|     |      |
|     |      |
|     | Ŧ    |

| Channel ID | Lower<br>Frequency | Center<br>Frequency | Higher<br>Frequency |         |
|------------|--------------------|---------------------|---------------------|---------|
| 11         | 2404               | 2405                | 2406                | 🗲 Defau |
| 12         | 2409               | 2410                | 2411                |         |
| 13         | 2414               | 2415                | 2416                |         |
| 14         | 2419               | 2420                | 2421                |         |
| 15         | 2424               | 2425                | 2426                |         |
| 16         | 2429               | 2430                | 2431                |         |
| 17         | 2434               | 2435                | 2436                |         |
| 18         | 2439               | 2440                | 2411                |         |
| 19         | 2444               | 2445                | 2446                |         |
| 20         | 2449               | 2450                | 2451                |         |
| 21         | 2454               | 2455                | 2456                |         |
| 22         | 2459               | 2460                | 2461                |         |
| 23         | 2464               | 2465                | 2466                |         |
| 24         | 2469               | 2470                | 2471                |         |
| 25         | 2474               | 2475                | 2476                |         |
| 26         | 2479               | 2480                | 2481                |         |

Zigbee channels and their radio frequency (MHz)

# **Configuring CCT level**

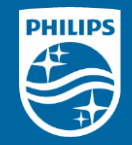

| C Edit configuration                      | Configure a scer | ne    | Configure a scene                        |                     |  |
|-------------------------------------------|------------------|-------|------------------------------------------|---------------------|--|
|                                           | Assign scene b   | utton | Adjust all lights                        | Adjust individually |  |
| Prolong time 10min                        | İ                | 0     | All devices<br>2 device(s)<br>Brightness | 70                  |  |
| Tuneable white<br>Color temperature 4000K | •                |       | Color temperature                        | 6000К               |  |
|                                           | Button 1         | ۲     |                                          |                     |  |
| Save and apply                            | Button 2         | 0     |                                          |                     |  |
| Save as a new profile                     | Next             |       | Sav                                      |                     |  |

- Require Advance FlexTune SR driver and CCT-tuning LED module
- Color temperature slider will appear automatically
- Up to 2 scenes can be configured for each wireless switch
- All fixtures in group/zone must be FlexTune (i.e. cannot mix-match)

## **Configuring scenes**

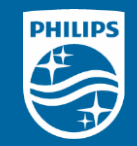

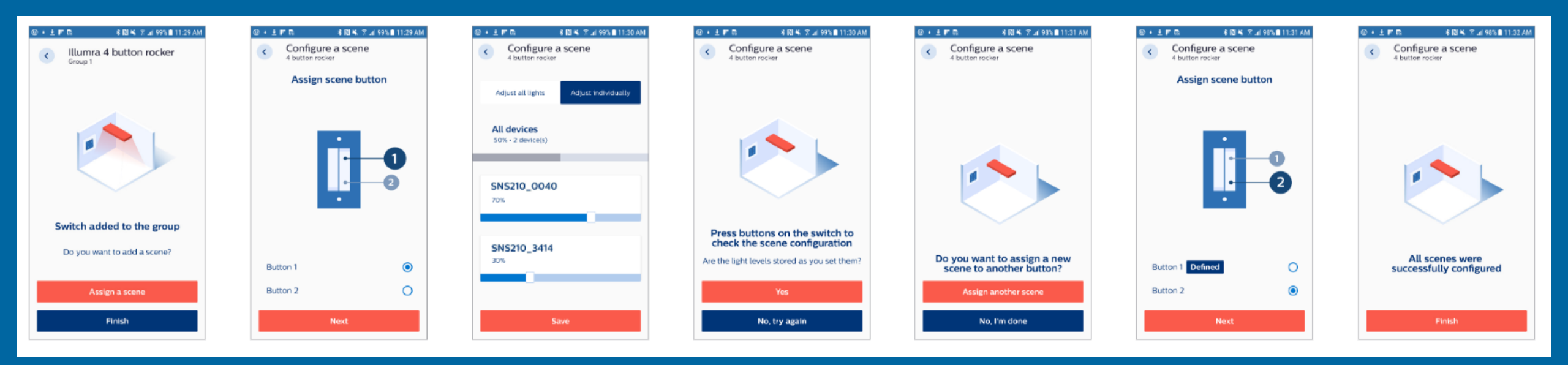

- Require a compatible dual-rocker (4 buttons) Illumra or Magnum Innovations Zigbee wireless switch
- Up to 2 scenes can be configured for each wireless switch
- Up to 5 switches (from the same manufacture) can added to a group

# **Energy reporting**\*

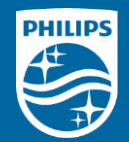

#### Sequence flow

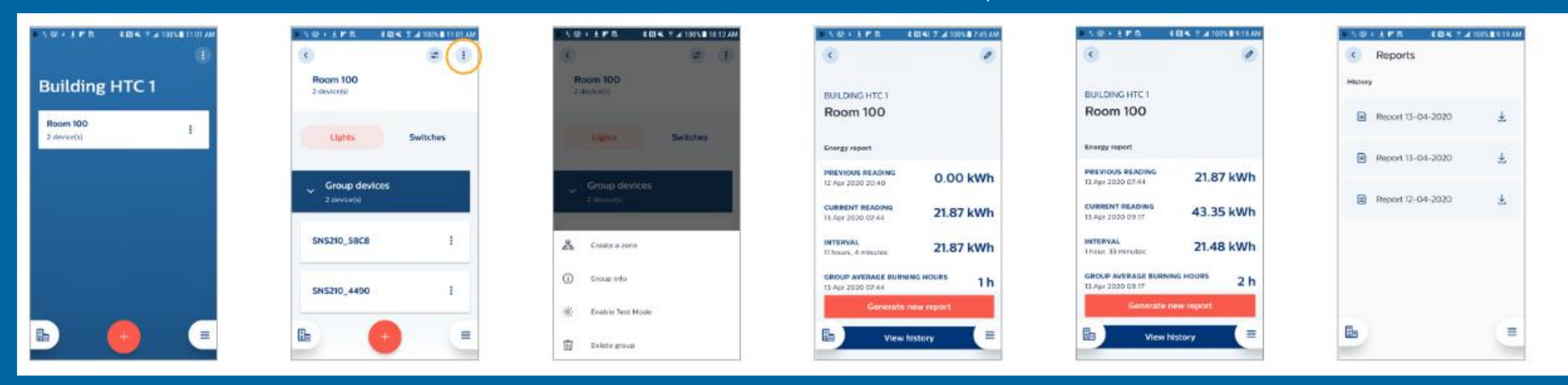

Energy report example

| User ID              | Project<br>Name   | Group<br>Name | Timestamp                                          | Energy<br>Used (kWH) | Selected Device ID | Number of<br>Operative<br>Fixtures in Group | ID of all Operative<br>Devices in Group |
|----------------------|-------------------|---------------|----------------------------------------------------|----------------------|--------------------|---------------------------------------------|-----------------------------------------|
| username@xyzmail.com | Building<br>HTC 1 | Room<br>100   | 2020-04-13T09:17:57.<br>899-05:00[America/Chicago] | 43:347               | 14:70:A0:30:58:C8  | 2                                           | 14:70:A0:30:58:C8,<br>FC:D8:A0:BC:44:90 |
| username@xyzmail.com | Building<br>HTC 1 | Room<br>100   | 2020-04-13T07:44:25.<br>276-05:00[America/Chicago] | 21:872               | 14:70:A0:30:58:C8  | 2                                           | 14:70:A0:30:58:C8,<br>FC:D8:A0:BC:44:90 |
| username@xyzmail.com | Building<br>HTC 1 | Room<br>100   | 2020-04-12T20:40:16.<br>018-05:00[America/Chicago] | 0                    | 14:70:A0:30:58:C8  | 2                                           | 14:70:A0:30:58:C8,<br>FC:D8:A0:BC:44:90 |

\* Energy reporting is supported for up to 20 SNS210 MC

# Over-the-air (OTA) firmware update for SNS210 MC

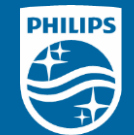

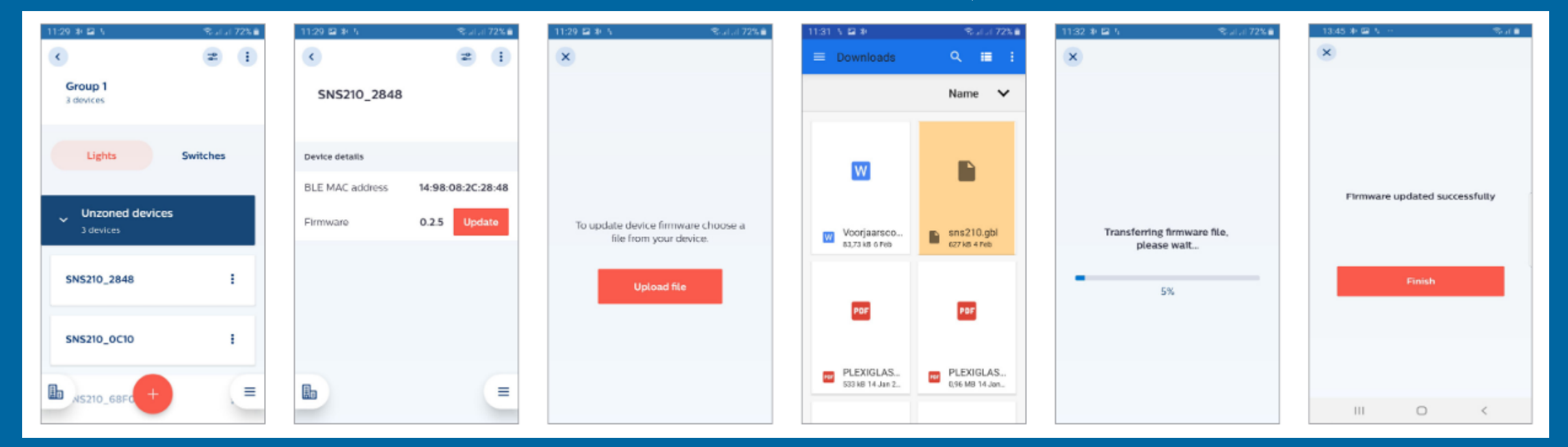

- Firmware file (.gbl) must be downloaded to the smartphone
- Typical upgrade time is 3 to 7 minutes per sensor (at initial launch)
- At CR SNS210 MC will have firmware 1.1.16
- User action is required to download the file (not automatically)

## **Remove/Reset devices (standard method)**

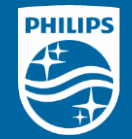

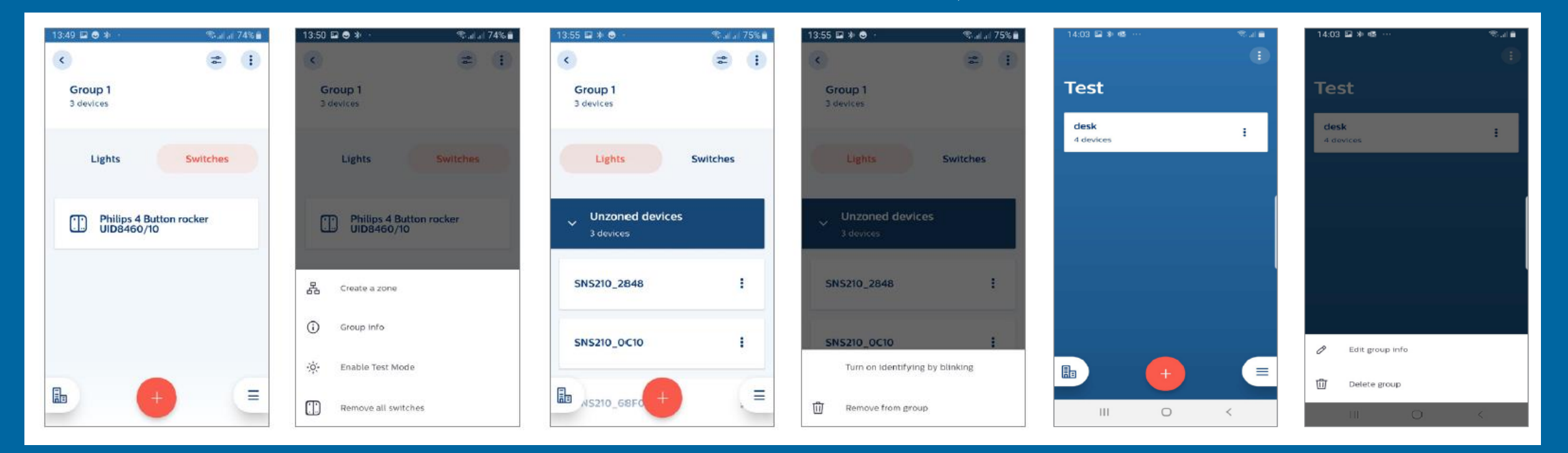

- Once SNS210 MC are set by a user they cannot be used by another user (a security feature)
- To remove/reset SNS210 MC, it first need to be "released" from existing installation; they will go back to the factory mode
- For removal of a switch, all SNS210 MC controlled by this switch need to be in range of the commissioning smartphone and multiple attempts are allowed (e.g. 10 at a time for 3 times)

## Remove/Reset devices (safe mode)

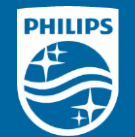

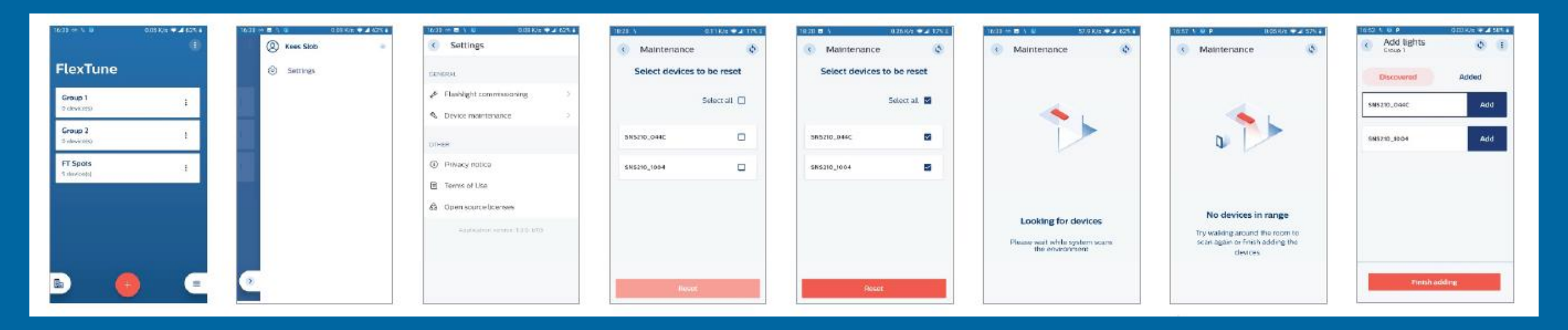

- For resetting only when the smartphone used to commission system is not available (otherwise use the standard method)
- Light must be on for more than 15 seconds
- 5 cycles of turning light on/off then scan with "Device Maintenance" to discover SNS210 MC in the safe mode

### Known limitations at CR

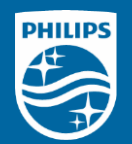

- WARNING Philips MasterConnect app stores all the relevant information associated with a project/profile locally on a phone. Until cloud backup feature is arranged (with a future App update), project/profile data resides only locally on the phone. This phone with App and project/profile data needs to remain accessible for making any changes to the installation.
- When daylight based control is switched on and no calibration is initiated after configuring, the light output adjusts approximately to 500lux times the % value set for the Eco-on level. Illumination is set for a reference office situation. It is an estimation; the precise level depends on the sensor mounting and amount of light reflecting from surfaces in the field of view of the sensor. Depending on the settings the light level can then be even higher than the Field Task level. It is only limited by the operating current set at the driver. Different targets of the automated behavior in response to occupancy and daylight might cause unwanted light changes. To avoid this, it is recommended to complete the calibration.
- When occupancy sharing is disabled the sensors of a group still don't work standalone: all lights of the group still go to Eco-on level when occupancy is detected. Only granular dimming does not occur.
- When occupancy sharing is disabled, the use of manual override (scene recall) in combination with presence detection can result in unexpected light behavior: lights that detect occupancy might stay on even if no-one is in the room anymore.
- It is not supported to mix tunable white fixtures with non-tunable white fixtures in one network.
- In a group of lights all SNS210 MC sensors should be operated with the same firmware version. A mix of firmware versions can cause unpredicted behavior.
- Circadian Rhythm does not work in Manual On/Manual Off mode.
- At the moment it is not possible to edit and delete configuration profiles. To store a new configuration a new profile should me made.
- Currently it is not possible to reset a network in case the smartphone with the lighting configuration is lost or broken. See the Coming Soon section on page 42.

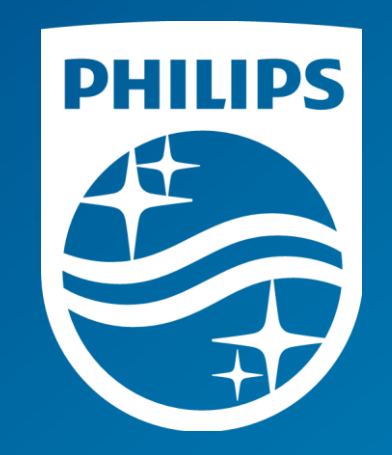